# How to Install CS 1.3 + Dota 1

### 1. Download sa <u>www.amanomagaming.com</u>.

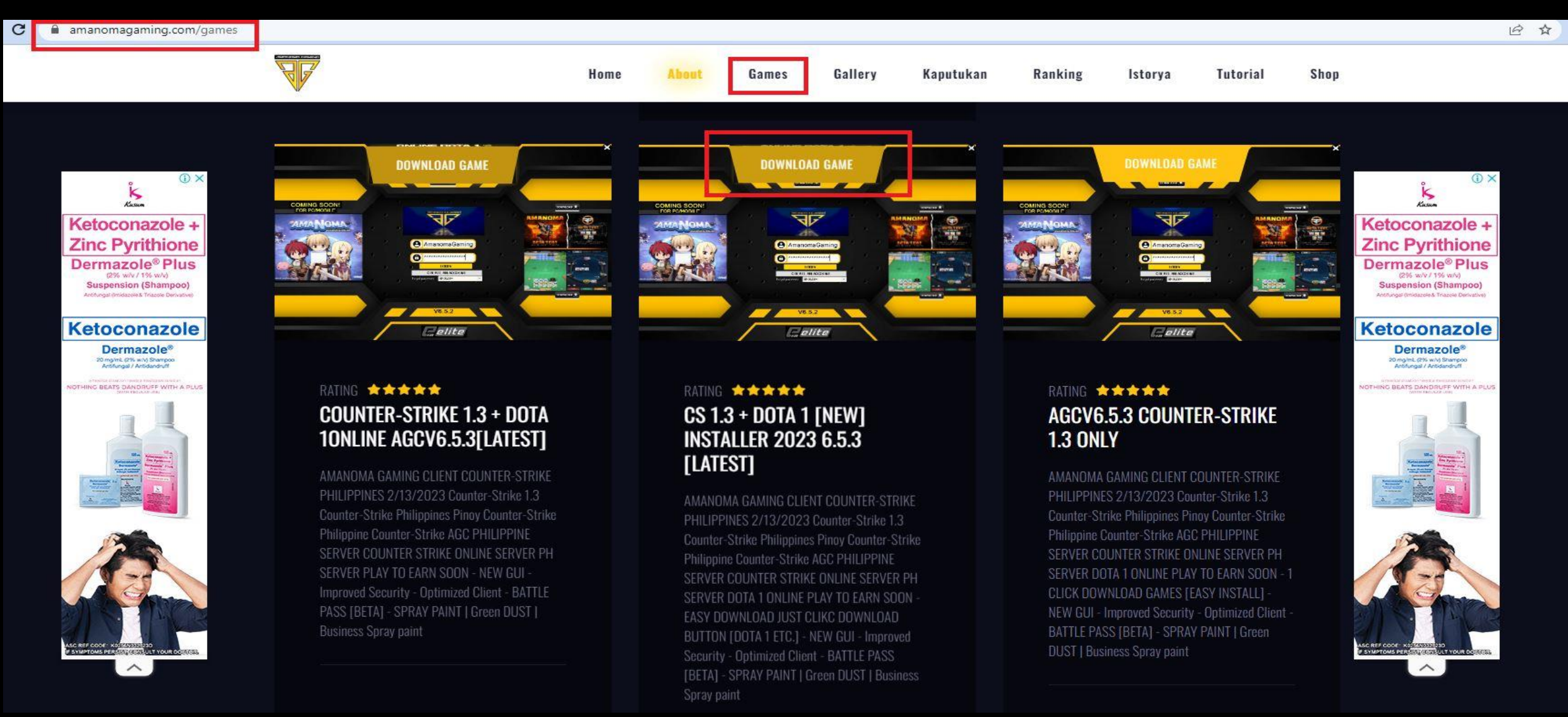

### 2. Kung ma download nyo sa MICROSOFT EDGE kailangan nyo po itong gawin pero kung sa google chrome naman hindi na ito dapat gawin.

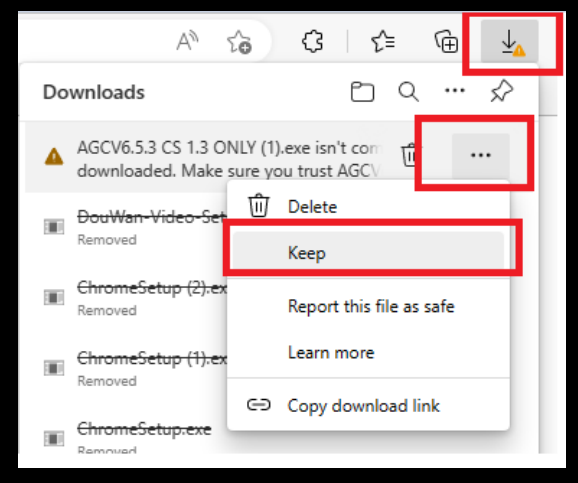

### 3. Hanapin sa Downloads yung na download nyo na installer. Piliin lang ang Next > Next > Start hanggang sa mainstall.

| C · Downloads |                       |                                                                         |                                                                     | W AGCV6.5.3+DOTA1 Install Program                      | - 🗆             | Х                                                             | 🐨 AGCV6.5.3+DOTA1 Install Program 🦳 🗌                                            | Х      |
|---------------|-----------------------|-------------------------------------------------------------------------|---------------------------------------------------------------------|--------------------------------------------------------|-----------------|---------------------------------------------------------------|----------------------------------------------------------------------------------|--------|
| ng Client     | ✓ Today (3)           |                                                                         | Directory<br>Choose an installation folder and click Next to contin | le.                                                    | •               | Confirmation<br>You are now ready to install AGCV6.5.3+DOTA1. | •                                                                                |        |
|               | AGC GUNS AGCV<br>1.3  | AGCV6.5.3<br>ONLY<br>CS1.3+DOTA1                                        |                                                                     | AGCV6.5.3+DOTA1's files will be installed in the follo | wing directory: |                                                               |                                                                                  |        |
|               | W AGCV0.5.3+DUIAT Ins | stall Program                                                           | - u x                                                               | C:\Program Files (x86)\AGCV6.5.3+DOTA1                 |                 |                                                               | This program will install AGCV6.5.3+DOTA1 into C:\Program Files (x86)\AGCV6.5.3+ | DOTA1. |
|               |                       | Welcome to the AGCV6.5.3+DOTA1 Install                                  |                                                                     | Disk space needed :                                    | 2603 Mb         |                                                               |                                                                                  |        |
|               |                       | program                                                                 |                                                                     | Available disk space :                                 | 75496 Mb        |                                                               |                                                                                  |        |
|               |                       | This program allows you to insta<br>drive.                              | all AGCV6.5.3+DOTA1 on your hard 4-                                 |                                                        |                 |                                                               |                                                                                  |        |
|               |                       | It is strongly recommended that<br>no other Windows programs are        | before proceeding, you ensure that<br>e running.                    |                                                        |                 |                                                               |                                                                                  |        |
|               |                       | If you do not wish to install AGC<br>otherwise click 'Next' to continue | V6.5.3+DOTA1, click 'Exit' now,<br>a.                               |                                                        |                 |                                                               |                                                                                  |        |
|               |                       |                                                                         | _                                                                   | Click 'Next' to continue.                              |                 |                                                               | Click Start to Install AGCV0.5.3+DUTA1.                                          |        |
|               |                       | < Back                                                                  | 8<br>9<br>Next > Exit                                               | < B                                                    | ack Next > Ex   | cit                                                           | < Back Start                                                                     | Exit   |

### 3. Pumunta sa website ng <u>www.amanomagaming.com</u> at mag signup.

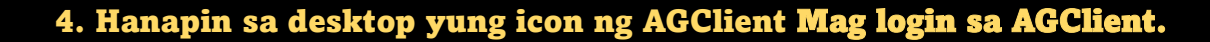

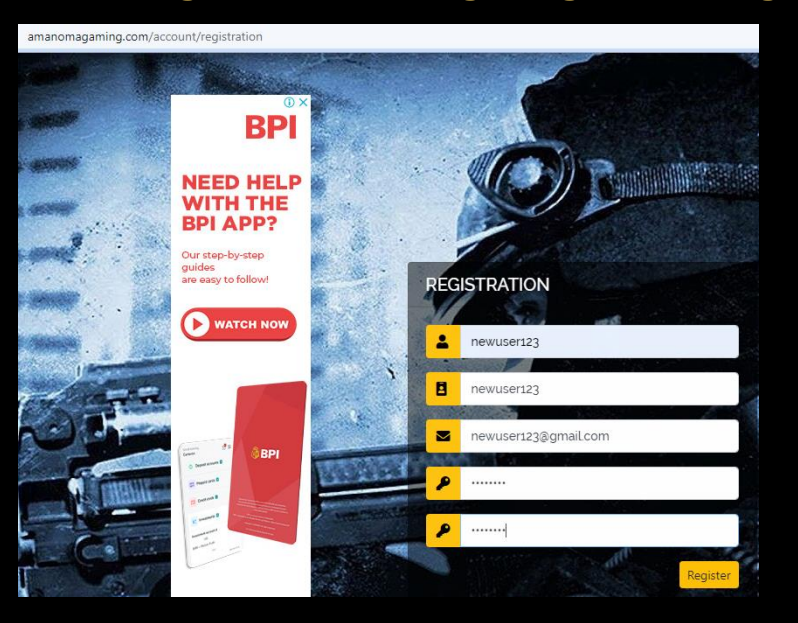

### 5. Mag login sa AGClient.

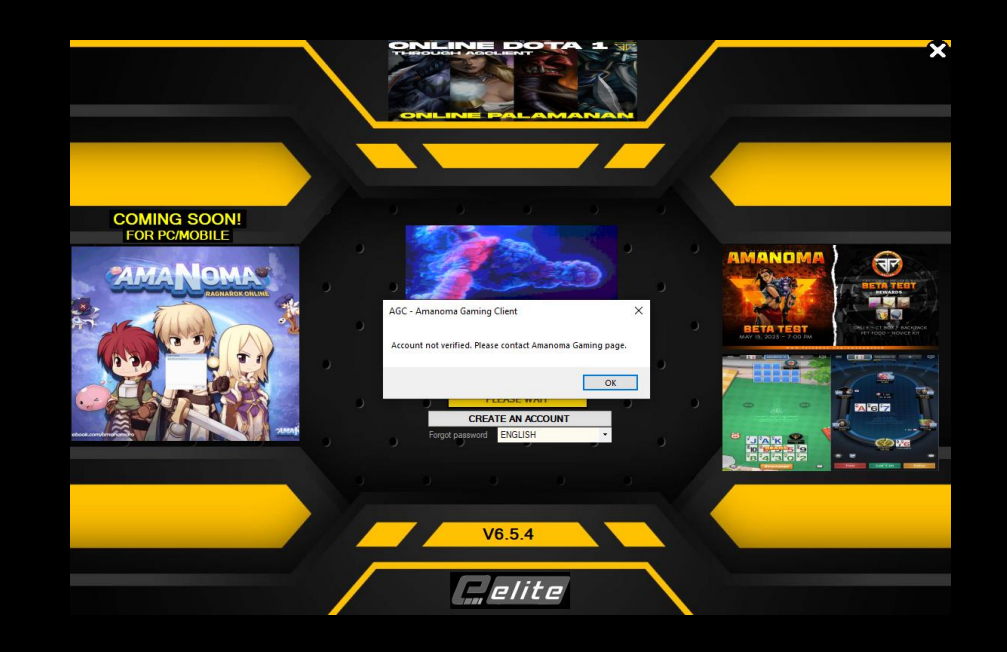

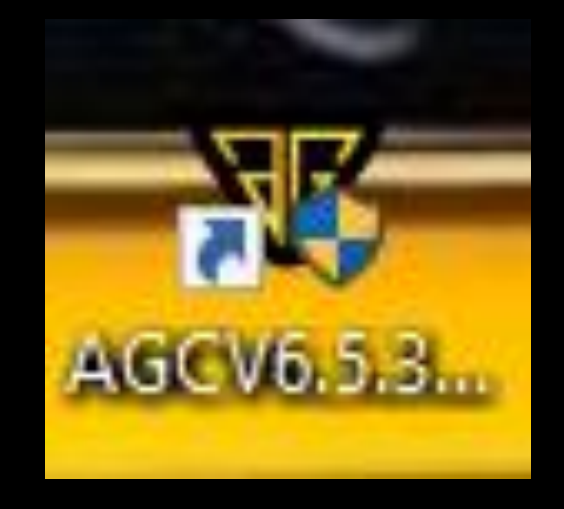

### 6. Mag login sa sa website at mag PM sa Page para mag tanong kung pano mag pa VIP.

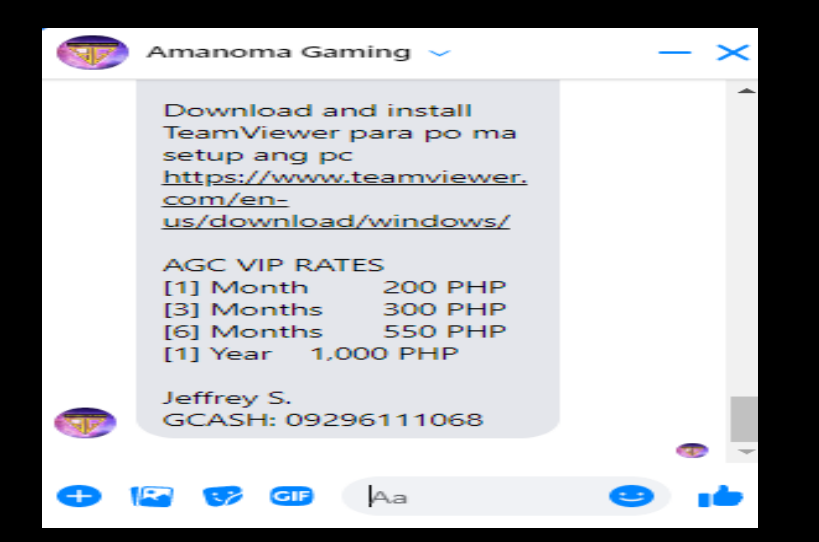

## 7. Mag send ng SCREENSHOT NG GCASH sa ADMIN para ma activate.

| :38 AM 🕨 🖉 🧔 🗣 📽 📽 📽 📽 🚱 👐 🔐 🔐 🖓 (33) # |                      |  |  |  |  |
|-----------------------------------------|----------------------|--|--|--|--|
| × Express                               | Send                 |  |  |  |  |
|                                         |                      |  |  |  |  |
| C                                       | <b>N</b>             |  |  |  |  |
| Č                                       |                      |  |  |  |  |
| GA                                      |                      |  |  |  |  |
| OF.                                     |                      |  |  |  |  |
| 09                                      |                      |  |  |  |  |
| Sent via (                              | GCash                |  |  |  |  |
| Amount                                  | 1,000.00             |  |  |  |  |
| Total Amount Paid                       | ₱1,000.00            |  |  |  |  |
| Ref No 4009 928 576193                  | May 19, 2023 9:38 AM |  |  |  |  |
|                                         |                      |  |  |  |  |
|                                         | *****                |  |  |  |  |
|                                         |                      |  |  |  |  |
| (↓) Download                            | ංසි Share            |  |  |  |  |

# 8. Mag login sa website para I fill out ang reference ng ibinayad at contact number ng ADMIN.

| amanomagaming.com/ordinary/payment |                                                                        |        |
|------------------------------------|------------------------------------------------------------------------|--------|
|                                    | 🖬 🦳 Welcome to Amanoma Gaming                                          |        |
|                                    | PROFILE PAYMENT SETTINGS                                               |        |
|                                    |                                                                        |        |
|                                    | Add Payment                                                            |        |
|                                    | anewuser123                                                            |        |
|                                    | * 4009928576193 REFERENCE NG IBINAYAD NA GCASH                         |        |
|                                    | O9296111068 CONTACT NUMBER NG ADMIN                                    |        |
|                                    | Amount php: 1000 Good for 1 year Piliiin ung ilang bwan or kung 1 year | ÷      |
|                                    | ewuser123@gmail.com                                                    |        |
|                                    | Click Submit                                                           | Submit |

9. Mag antay po na ma-ACTIVATE ng ADMIN para pwede na po tayong mag login sa AGClient.

#### 10. I-click ang mga RED at pumili kung ano kulang ng de\_dust at kung Default skins or Battle Pass skins na baril.

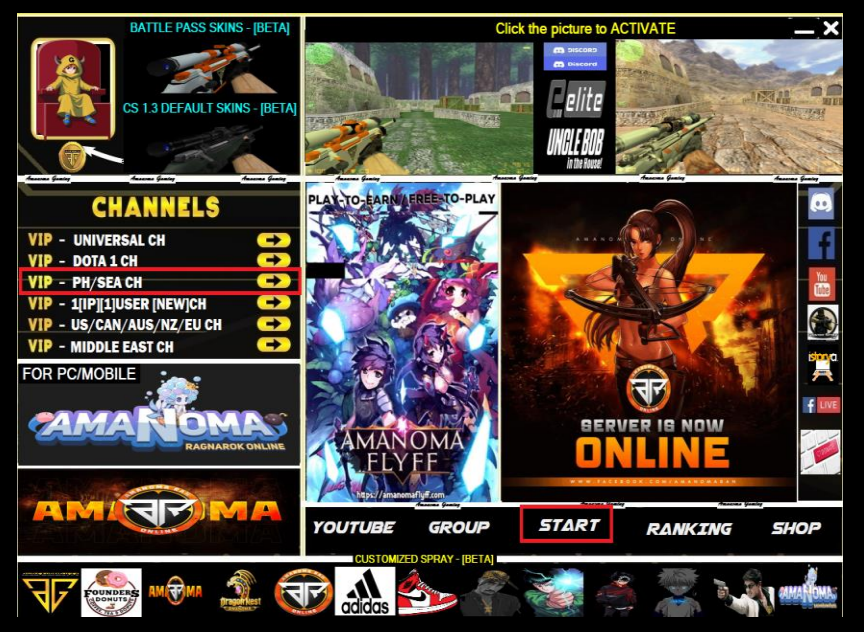

12. I-type sa console ang v2 para makasali sa PUB SERVER.

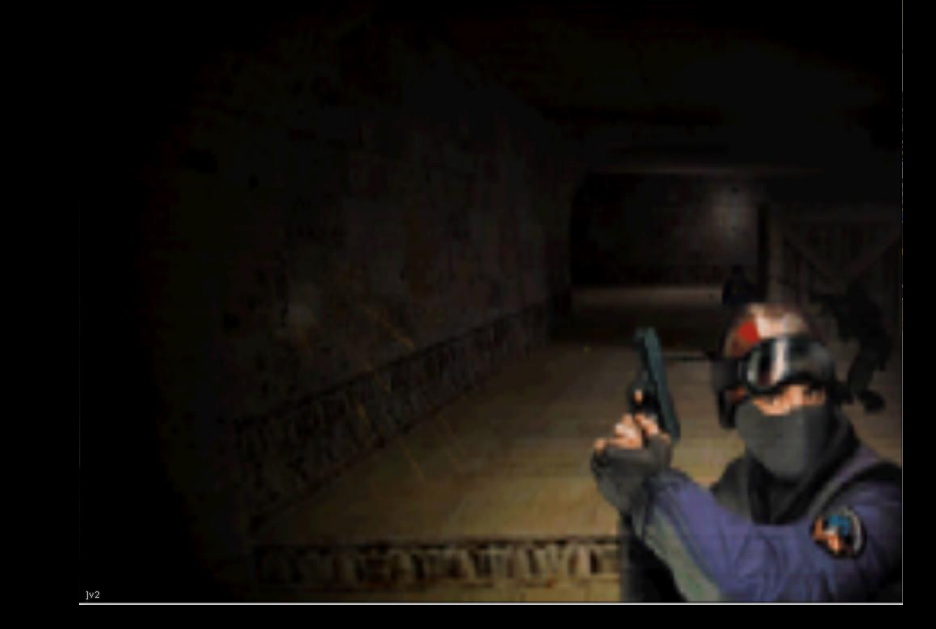

### 11. Click Play now at kung mag tanong ng CD key ilagay ang 1234567890123 or 13 na 3333333333333.

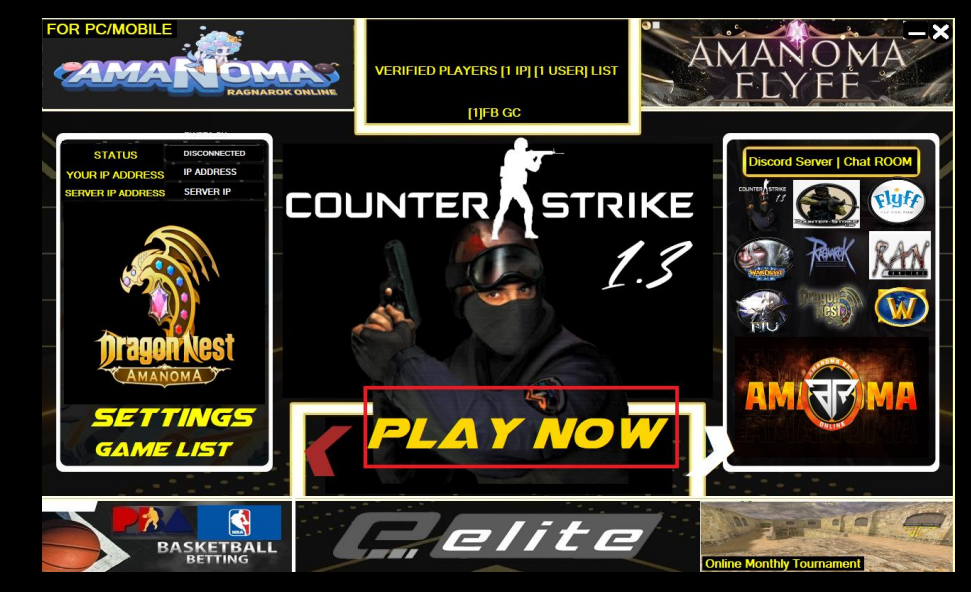

### 13. Kung DOTA 1 naman po ang lalaruin. I click ang Next button hanggang lumabas ang DOTA 1.

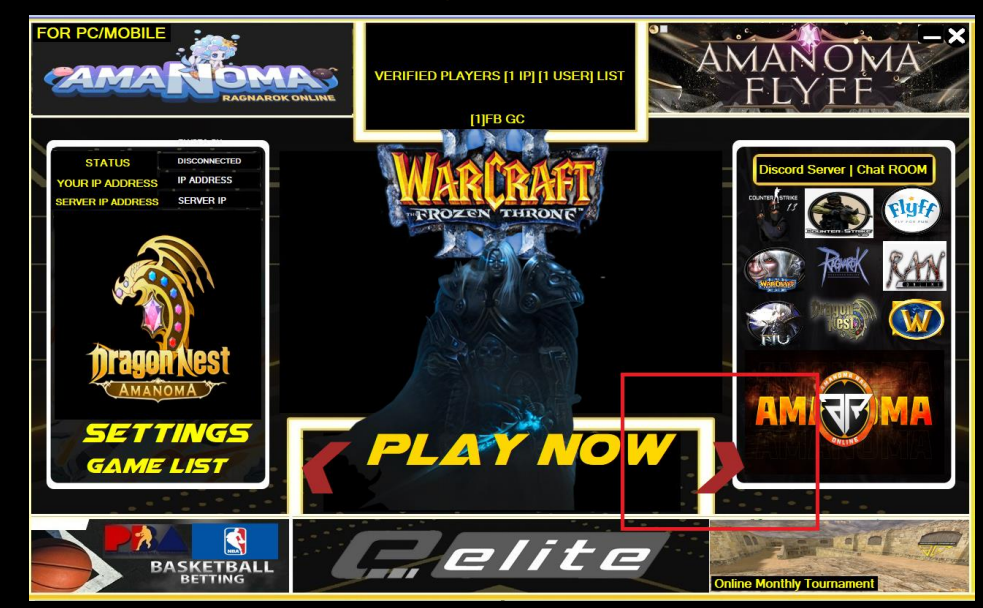

#### 14. Pindutin ang Hotkeys kung kayo ay nagamit. Ang manabar natin ay naka set na control – or + para sa ZOOM in ZOOM out. CLICK Frozen Throne – OPENGL or Frozen Throne lang pag hindi gumana.

| Name                     | Date modified      | Туре               | Size   |
|--------------------------|--------------------|--------------------|--------|
| Al Scripts               | 5/25/2023 10:09 AM | File folder        |        |
| 📙 Campaigns              | 5/25/2023 10:09 AM | File folder        |        |
|                          | 5/25/2023 10:09 AM | File folder        |        |
| - Errors                 | 5/25/2023 10:09 AM | File folder        |        |
| Logs                     | 5/25/2023 10:09 AM | File folder        |        |
| - Maps                   | 5/25/2023 10:09 AM | File folder        |        |
| redist                   | 5/25/2023 12:35 AM | File folder        |        |
| 📊 replay                 | 5/25/2023 10:09 AM | File folder        |        |
| save                     | 5/25/2023 12:35 AM | File folder        |        |
| Screenshots              | 5/25/2023 10:09 AM | File folder        |        |
| support                  | 5/25/2023 12:35 AM | File folder        |        |
| 📄 - TUTORIAL -           | 2/20/2023 5:17 PM  | Text Document      | 1 KJ   |
| 4348                     | 5/0/2023 2-17 DM   | Text Document      | 1 KJ   |
| 📸 dotahotkeys            | 7/21/2008 8:22 PM  | Application        | 205 KI |
| 🗄 dotahotkevs            | 5/24/2023 1:34 PM  | Configuration sett | 1 KJ   |
| 🗿 Frozen Throne - OPENGL | 2/20/2023 4:44 PM  | Shortcut           | 3 KJ   |
| 💿 Frozen Throne          | 2/20/2023 4:40 PM  | Windows Batch File | 1 KJ   |
| 🛞 ManaBar                | 4/21/2013 11:40 PM | Application        | 55 KJ  |
| 🍝 Uninstal               | 5/11/2022 9:45 PM  | Application        | 225 KJ |
| 💐 W3DR                   | 4/7/2011 5:33 PM   | Application        | 92 KJ  |
| war3                     | 6/19/2019 8:24 PM  | Application        | 460 K  |
| 🞯 Warcraft III           | 8/6/2008 1:02 AM   | Application        | 268 K  |
| WarMP.dat                | 4/10/2013 1:38 AM  | DAT File           | 24 K   |
| warmpsy.mix              | 4/10/2013 1:38 AM  | MIX File           | 24 K   |

### 15. Pumasok sa room.

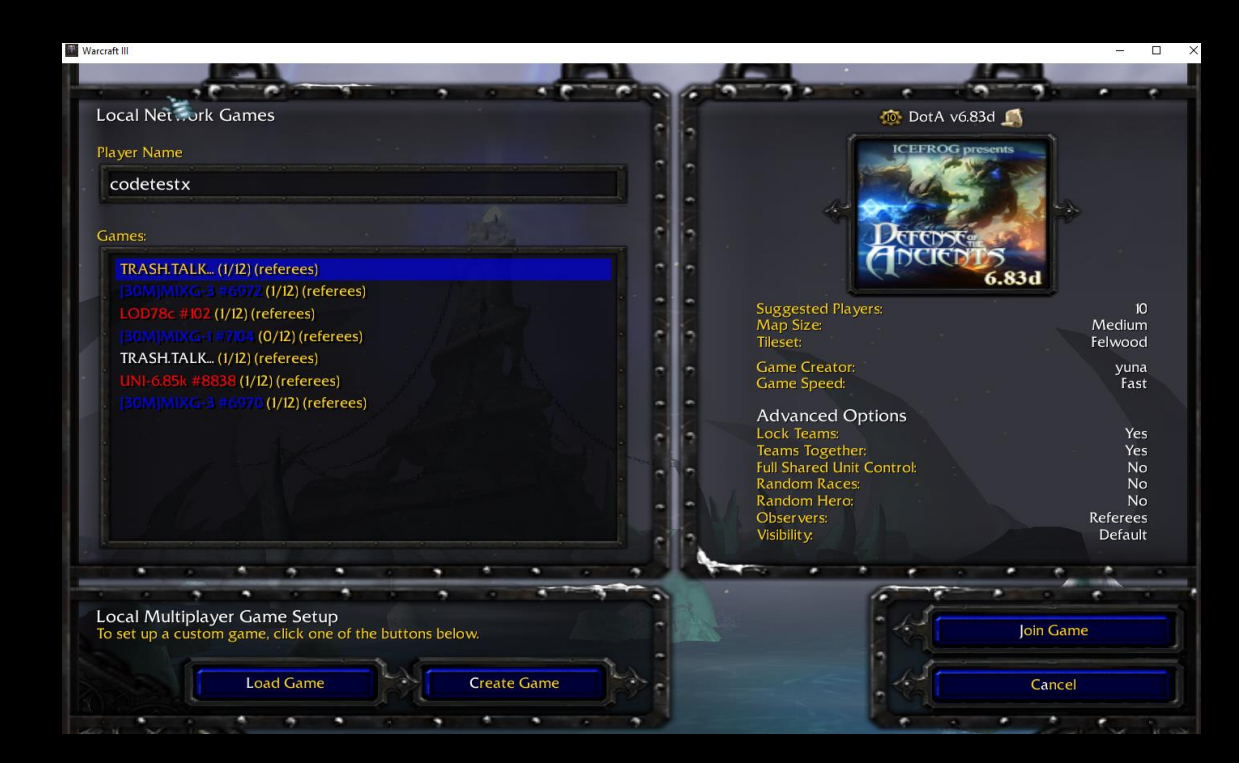

### 16. Pag nasa room na yung BLUE COLOR ang may access at host para

### Ma start ang game

lstart